# 新 CAT/ILL システムゲートウェイ WebUIP

### (1) WebUIP Login画面

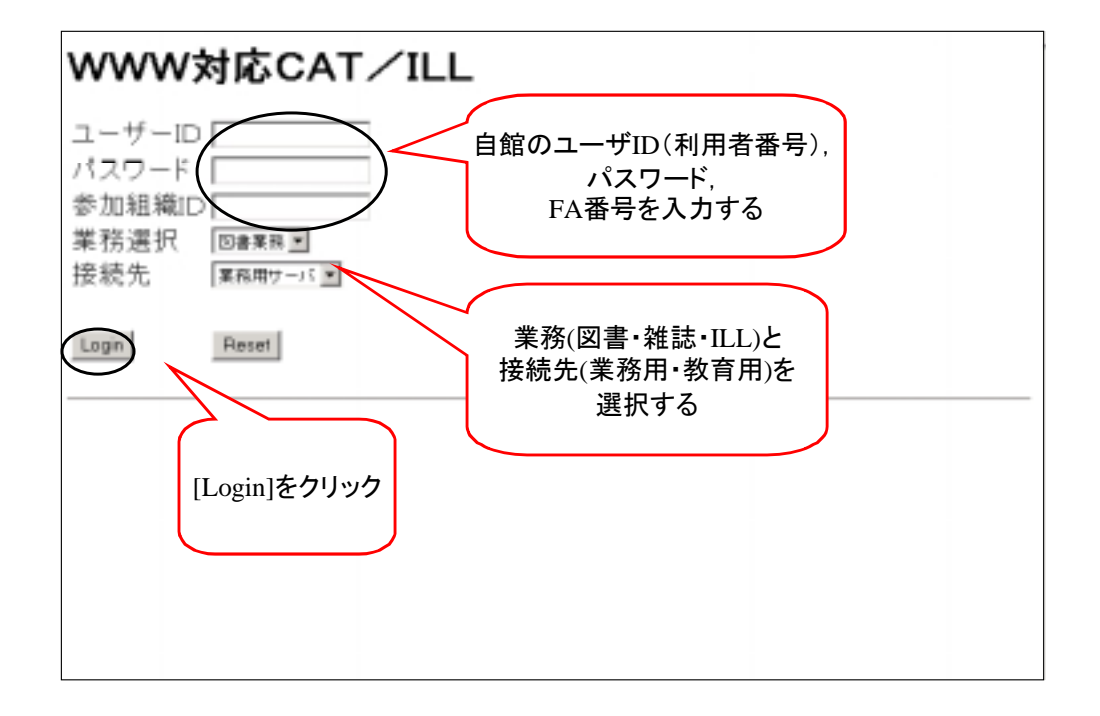

# (2) 図書書誌検索-タイトルによる検索例:「毛沢東経済思想発展史」上海人民出版社, 1993)

| [図書書誌検索][著者名典態検索][統一書名典拠検索][参加組織検索][ログアウト]              |                                            |  |  |
|---------------------------------------------------------|--------------------------------------------|--|--|
| 図書書誌検索 (教育用サー/                                          | Q, ()                                      |  |  |
| (株 素) クリア                                               | 参照ファイル 和図書 表示件数: 10 💌 件                    |  |  |
| TITLE= ERM EM EM<br>AUTH=<br>ISBN:<br>PUB=<br>PLACE= CN | 漢字の単語(繁体字)を<br>入力し, [検索]をクリック              |  |  |
| SH=<br>FTTTLE=<br>ID:<br>FILE:                          | PID: 繁体字でも、漢字統合インデクスにより、<br>簡体字のレコードを検索できる |  |  |

#### (3) CHINA MARCにヒット

| [図書書誌検索] [著者名典説検索] [統一書名典説検索] [参加組織検索] [ログアウト]                                                 |                                                |  |  |
|------------------------------------------------------------------------------------------------|------------------------------------------------|--|--|
| 図書書誌簡略一覧 (教育用サーバ)                                                                              |                                                |  |  |
| 枝奈 2027 新規                                                                                     | 参照ファイル 和図書画 表示件数: 10 ■ 件                       |  |  |
| TTILE- CRE EN SU                                                                               |                                                |  |  |
| ISBN: NBN:                                                                                     | NDLCN/LCCN:                                    |  |  |
| PUB=<br>PLACE= CNTRY:                                                                          | YEAR:<br>LANG:                                 |  |  |
| SH=<br>FITTLE=                                                                                 | AKEY=                                          |  |  |
| ID: PID: FILE:                                                                                 | 総合目録DBにはなし<br>CHINA MARCに11件ヒット<br>2番目のIDをクリック |  |  |
| 検索結果 11 件                                                                                      |                                                |  |  |
| <ol> <li>CHMARC <u><gc00081652></gc00081652></u> 毛泽, 全济思想引论 / 顾龙生著 山西经济出版社, 1992.7.</li> </ol> |                                                |  |  |
| <ol> <li>CHMARC COC00109434&gt; 毛泽东经济思想<br/>1993.2.</li> </ol>                                 | ■发展史 / 乔宗寿,王 琪著 上海人民出版社,                       |  |  |

## (4) 書誌詳細表示=>流用入力へ

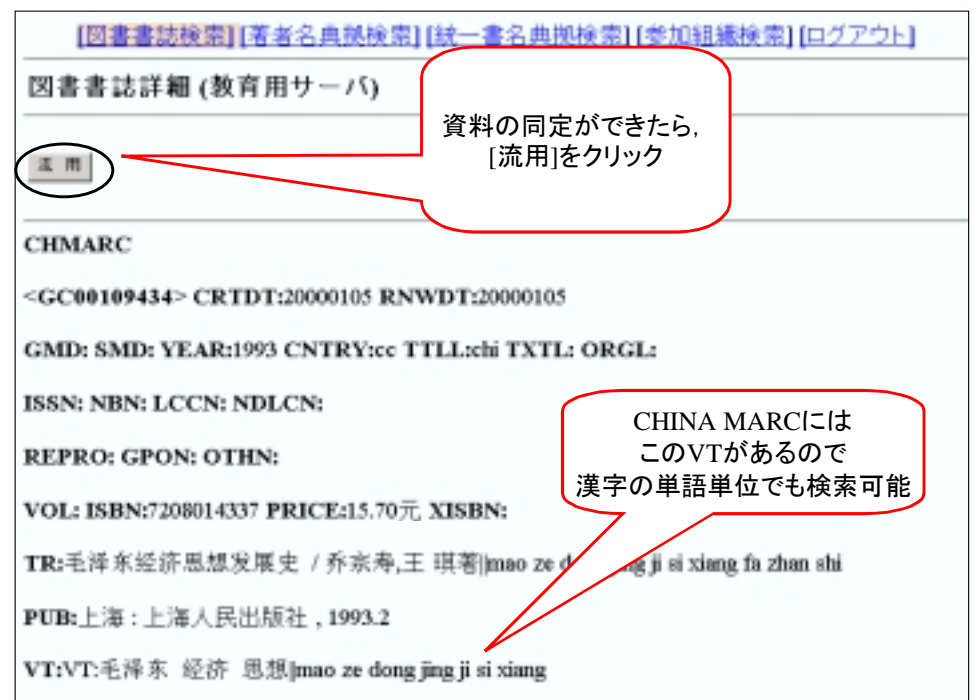

(5) 書誌流用入力画面-日本語ヨミの追加

| 図書書誌流用作成 (教育用サーバ)                                                                |                                     |
|----------------------------------------------------------------------------------|-------------------------------------|
| 所能登録 者は詳細に戻る ク                                                                   | 97 sitte                            |
| CHMARC                                                                           |                                     |
| <gc00109434> CRTDT:20000105 RNWDT:200001</gc00109434>                            | 05                                  |
| CODE GMD: SMD: YEAR:1993 CNTRY:cc TTLL:                                          | thi TXTL: ORGL:                     |
| ISSN: NBN: LCCN: ND<br>フィールド名をクリックし<br>REPRO: GPON: OTJU                         | その他のヨミ(ピンイン)<br>のみ記録されている           |
| VOL: ISBN:7 0014337 PRICE:15.707, XISBN:                                         |                                     |
| IR:主择东经济思想发展史 / 乔宗寿,王 琪著 mao zo                                                  | e dong jing ji si xiang fa zhan shi |
| 207                                                                              |                                     |
| TRD:         毛泽东起济思想发展史 / 赤木布,王 業者           TRR:         住り 30トワ クイザイ シンワ ハッテンジ | 日本語のヨミを入れ                           |
| TRVR: mao ze dong jing ji si xiang ta zhan shi                                   | [設在]をクリック                           |

(6) 流用入力終了=>所蔵登録へ

| 図書書誌流用作成(教育) 書誌の修正が終われ<br>[所蔵登録]をクリック                                     | ば,                                     |
|---------------------------------------------------------------------------|----------------------------------------|
| (内部室録) 書は詳細に戻る クリア                                                        | <ul> <li>タブ通加</li> </ul>               |
| CHMARC                                                                    |                                        |
| <gc00109434> CRTDT:20000105 RNWDT:20000105</gc00109434>                   |                                        |
| CODE GMD: SMD: YEAR:1993 CNTRY:cc TTLL:chi TXT                            | Lichi ORGL:                            |
| ISSN: NBN: LCCN: NDLCN:                                                   |                                        |
| REPRO: GPON: OTHN:                                                        |                                        |
| VOL: ISBN:7208014337 PRICE:15.70元 XISBN:                                  |                                        |
| TR:毛泽东经济思想发展史 / 乔宗寿,王 琪著  モウ タクトウ<br>ze dong jing ji si xiang fa zhan shi | ケイザイ シンウ ハッテンシ mao                     |
| PUB:上海:上海人民出版社,1993.2                                                     | 日本語ヨミと<br>その他のヨミ(ピンイン)が<br>ともにに入力されている |

| (7) 所蔵データ入力                                                                |                           |
|----------------------------------------------------------------------------|---------------------------|
| 図書所蔵新規作成(教育用サーバ)<br>1100:書誌の登録が完了しました                                      | 書誌の登録完了の<br>メッセージ表示       |
| は 在<br>書は詳細に戻う                                                             | VOLグループ激励 追加位置: END M グリア |
| <ba10020540> 毛泽东经济思想发展史 / 乔:<br/><fa000015> 情報研CAT</fa000015></ba10020540> | 亲寿,王 琪著 上海人民出版社, 1993.2.  |
| VOL: CLN: 123Mag                                                           | RGIN(1214567 CPYR:        |
| CPYNT:<br>LDF:                                                             |                           |
| LTR:                                                                       | 所蔵データを入力し<br>[保存]をクリック    |
|                                                                            |                           |

(8) 登録完了

| [図書書誌検索] (著者名典拠検索] (統一書名典拠検索) (参加組織検索) (ログアウト)                                                       |  |  |
|----------------------------------------------------------------------------------------------------|--|--|
| 図書書誌詳細 (教育用サーバ)                                                                                      |  |  |
| 1101:所蔵の登録も完了                                                                                        |  |  |
| 修正 法用 子書誌一覧 预略一覧に戻る 所能全身 所能一覧                                                                        |  |  |
| воок                                                                                                 |  |  |
| <ba10020540> CRTDT:20001031 CRTFA:<u>FA000015</u> RNWDT:20001031 RNWFA:<u>FA0000015</u></ba10020540> |  |  |
| GMD: SMD: YEAR:1993 CNTRY:cc TTLL:chi TXTL:chi ORGL:                                                 |  |  |
| ISSN: NBN: LCCN: NDLCN:                                                                              |  |  |
| REPRO: GPON: OTHN:                                                                                   |  |  |
| VOL: ISBN:7208014337 PRICE:15.707 XISBN:                                                             |  |  |
| TR:毛泽东经济思想发展史 / 乔宗寿,王 琪著 モウ タクトウ ケイザイ シンウ ハッテンシ  mao ze<br>dong jing ji si xiang fa zhan shi         |  |  |

(9) 書誌修正

#### 例:「毛沢東経済思想発展史」の「下巻」の追加登録

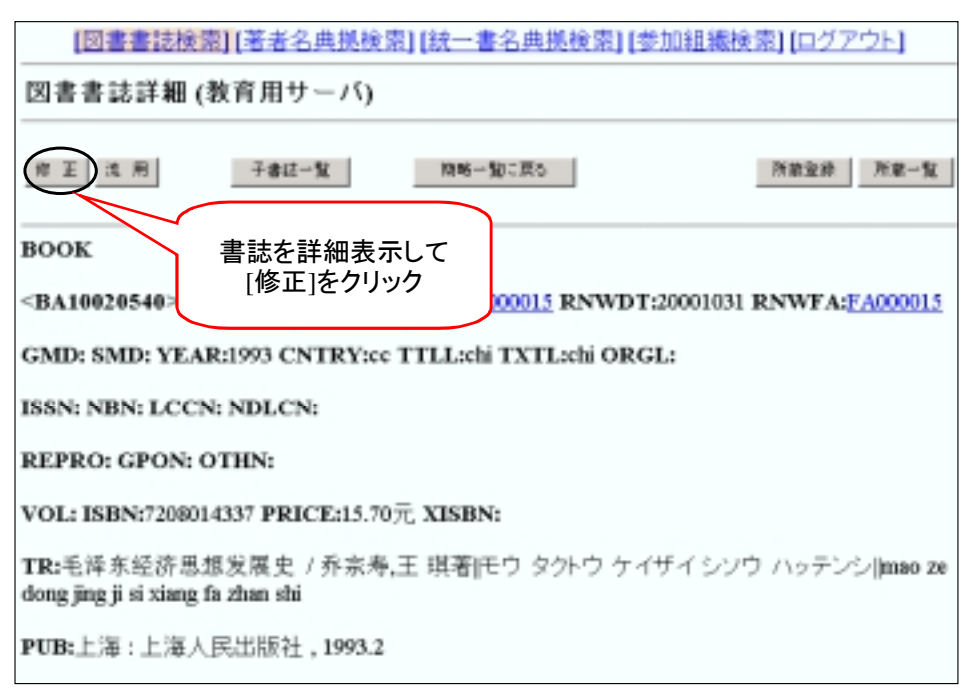

## (10) 書誌修正画面-VOLの追加

| 図書書誌編集 (教育用サーバ)                                                                                     |                         |                          |  |
|----------------------------------------------------------------------------------------------------|-------------------------|--------------------------|--|
| 所認金牌 後 存 書註評細に戻る                                                                                    | 207                     | VOL . 37 83              |  |
| BOOK<br><ba10020540> CRTDT:20001031 CRTFA</ba10020540>                                              | FA000015 RNWDT:20001    |                          |  |
| CODE GMD: SMD: YEAR:1993 CNTRY:co                                                                   | e TTLLechi TXTLechi ORG | [VOL]を選んで<br>[タグ追加]をクリック |  |
| REPRO: GPON: OTHN:                                                                                  |                         |                          |  |
| VOL: ISBN:7208014337 PRICE:15.707, XIS                                                              | BN:                     |                          |  |
| <u>TR:</u> 毛泽东经济思想发展史 / 乔宗寿,王 琪著 モウ タクトウ ケイザイ シソウ ハッテンシ mao ze<br>dong jing ji si xiang fa zhan shi |                         |                          |  |
| 207                                                                                                 |                         | 合加位置: END • 建度           |  |
| VOL: 下旬<br>ISBN: 7208014337<br>NRICE: 1570元                                                         | VOLの情報を記入し<br>[設定]をクリック |                          |  |

# (11) 書誌修正終了一保存

| 図書書誌編集(教育用サーバ)                                                                                        |
|----------------------------------------------------------------------------------------------------|
| 修正が終われば<br>[保存]をクリック     95 第四                                                                        |
| SOOK<br><ba10020540> CRTDT:20001031 CRTFA:FA000015 RNWDT:20001031 RNWFA:FA000015</ba10020540>         |
| CODE GMD: SMD: YEAR:1993 CNTRY:cc TTLL:chi TXTL:chi ORGL:                                             |
| ISSN: NBN: LCCN: NDLCN:                                                                               |
| REPRO: GPON: OTHN:                                                                                    |
| <u>VOL:[</u> 上巻] ISBN:7208014337 PRICE:15.70元 XISBN: 「下巻」の情報が<br>追加されている                              |
| VOL:下巻 ISBN:7208014337 PRICE:15.70元 XISBN:                                                            |
| <u>TR:</u> 毛泽系经济思想发展史 / 乔宗寿,王 琪著  モウ タクトウ ケイザイ シソウ ハッテンシ  mao ze<br>dong jing ji si xiang fa zhan shi |
|                                                                                                    |